## How to Open a Demat & Trading Account Online

- Enter Mobile Number, email id and Choose the Mobile Number dependency, (if already registered as a client, you won't be able to proceed as "Self") to start your onboarding journey.
- Verify Mobile Number and Email id using an OTP.
- Enter your PAN Number (Ensure that PAN card should be liked with Aadhar)
- Select the Segment and Depository you wish to trade for.
- Use your Aadhaar & verify the address information that has been fetched from Digi-locker.
- Enter your Personal information, bank information, choice of nominations and continue to upload other supporting documents, along with your live photo and signature.
- Complete your request by eSigning through Aadhaar based OTP verification.
- On successful verification, your Demat Trading account will be activated, and you will receive account opening confirmation on your registered email.

\* Alternatively, you can submit your duly filled physical account opening form at the nearest branch of Shri Parasram Holdings Pvt. Ltd., to download the account opening form Click <u>here</u>